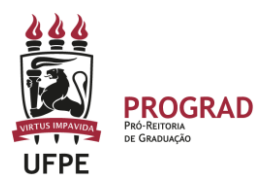

## UNIVERSIDADE FEDERAL DE PERNAMBUCO PRO-REITORIA DE GRADUAÇÃO

## PASSO A PASSO – CANCELAMENTO DE MATRÍCULA EM DISCIPLINAS NO SIGAA (AÇÃO REALIZADA EXCLUSIVAMENTE NO PERIODO EXCEPCIONAL DE 08/07 A 31/07/2024 )

1. **Entre no site:** O discente deverá acessar o portal do SIGAA no endereço: <u>https://sigaa.ufpe.br/sigaa</u>, e a seguinte tela será exibida:

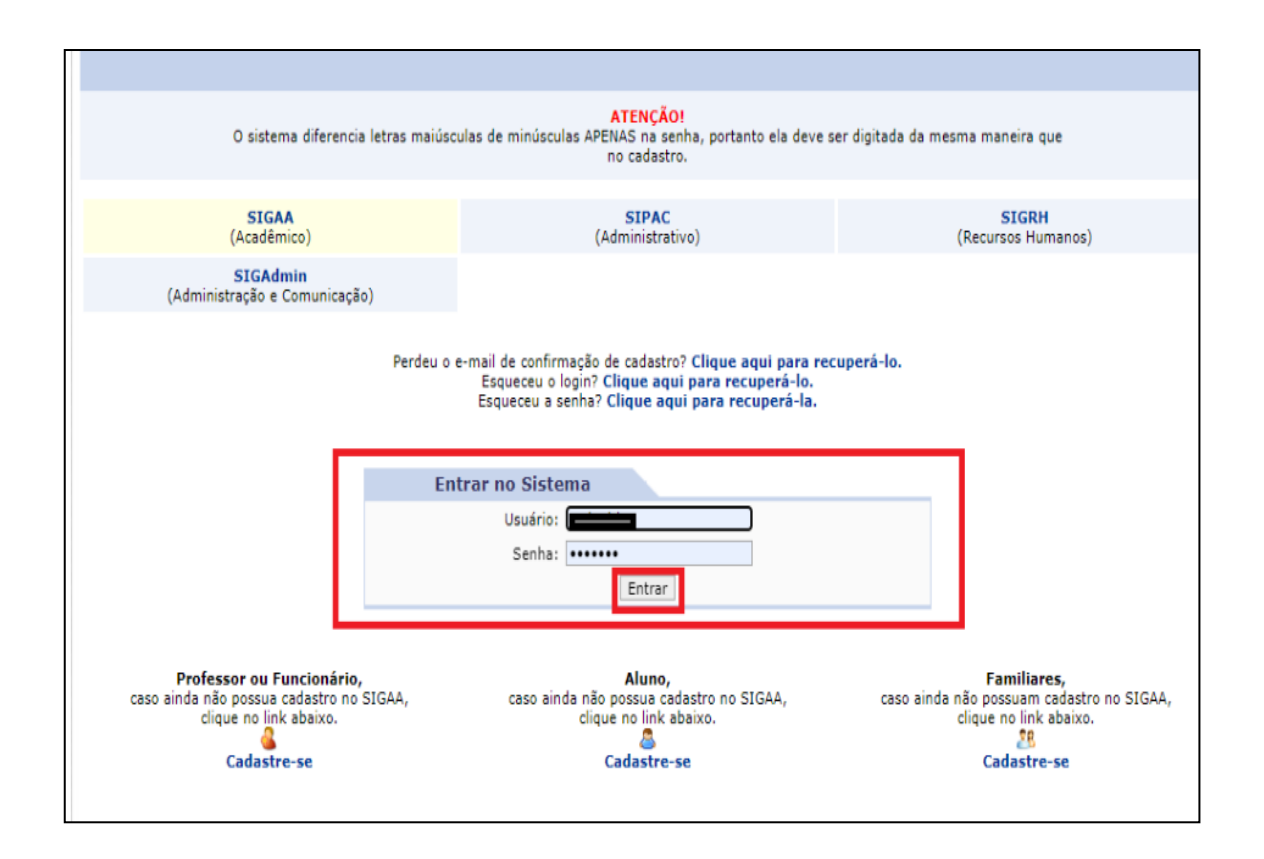

2. Após entrar no SigaA, clique em Portal do discente e selecione o menu Ensino, selecione a opção Cancelar Matrícula em Componentes, e clique na opção Cancelar.

|   | Ć | Ensino 🐺 Monitoria 🛛 🏘 Ações Associada | las 🤰 Relações Internacionais  🎡 Outros |
|---|---|----------------------------------------|-----------------------------------------|
| 1 |   | Consultar Minhas Notas                 |                                         |
|   |   | Consultar Índices Acadêmicos           |                                         |
| 1 |   | Emitir Atestado de Matrícula           |                                         |
|   |   | Emitir Histórico                       |                                         |
|   |   | Emitir Declaração de Vínculo           |                                         |
| 6 |   | Alunos Aptos a Colar Grau              |                                         |
|   |   | Avaliação Institucional                |                                         |
|   |   | Matrícula On-Line                      |                                         |
|   | < | Cancelar Matrícula em Componentes      | Cancelar                                |
|   |   | Trancamento de Vinculo                 | Exibir Andamento do Cancelamento        |
|   |   |                                        |                                         |

3. O sistema irá gerar uma tela com os componentes em que o estudante JÁ ESTÁ MATRICULADO (Matrículas já confirmadas no Processamento de Matrícula pelo STI). O estudante deve indicar qual componente vai solicitar o cancelamento de matrícula em componente curricular.

| 箳 En            | sino 谋 Monit                     | oria 🔌 Ações Associadas 🤰 Relaçõ                                                 | es Internacion                   | ais 📓 Outros                                    |                                                                           |                                                                                |
|-----------------|----------------------------------|----------------------------------------------------------------------------------|----------------------------------|-------------------------------------------------|---------------------------------------------------------------------------|--------------------------------------------------------------------------------|
| Por             | RTAL DO DIS                      | cente > Solicitação de Cano                                                      |                                  | de Matrícula en                                 | M DISCIPLINAS                                                             |                                                                                |
|                 |                                  |                                                                                  |                                  |                                                 |                                                                           |                                                                                |
| Caro            | Aluno(a),                        |                                                                                  |                                  |                                                 |                                                                           |                                                                                |
| Nesta<br>tranci | operação vocé<br>ados automatic  | è irá solicitar o trancamento nas matr<br>amente. Selecione as disciplinas que   | ículas que des<br>deseja tranca  | ejar. Ao selecionar p<br>r e informe o motivo   | ara trancamento uma disciplina qu<br>, e, caso o motivo não esteja listad | e possui co-requisitos, estes serão<br>o, entre com uma justificativa textual. |
| Antes           | do coordenad                     | or do seu curso aprovar o trancament                                             | o ele poderá f                   | azer alguma orienta                             | ção para motivar o cancelamento d                                         | la sua solicitação de trancamento.                                             |
| A mai<br>tranci | trícula em uma<br>amento definid | disciplina só é trancada depois de pa<br>o no calendário universitário. É possív | ssar 1 dias co<br>vel cancelar a | rridos após a solicita<br>solicitação até o fim | ção, mesmo que esta seja feita no<br>destes 1 dias.                       | ultimo dia do prazo máximo para                                                |
|                 |                                  |                                                                                  |                                  |                                                 |                                                                           |                                                                                |
|                 | Matri                            | cula: 20220013491                                                                |                                  |                                                 |                                                                           |                                                                                |
|                 | Disc                             | ente: ALUNO UFPE                                                                 |                                  |                                                 |                                                                           |                                                                                |
|                 | С                                | urso: ADMINISTRAÇÃO - CAA - CARU                                                 | iaru - Bachai                    | RELADO - Presencial                             | - M                                                                       |                                                                                |
|                 | St                               | atus: ATIVO                                                                      |                                  |                                                 |                                                                           |                                                                                |
|                 |                                  | Tipo: REGULAR                                                                    |                                  |                                                 |                                                                           |                                                                                |
| _               |                                  | Se                                                                               | LECIONE AS                       | MATRÍCULAS QUE                                  | DESEJA CANCELAR                                                           |                                                                                |
| /               | Ano-Período                      | Componente Curricular                                                            | Turma                            | Status                                          | Período Letivo                                                            | Data Limite de Cancelamento                                                    |
|                 | 2023.1                           | ADMT0035 EMPRESA FAMILIAR                                                        | 01                               | MATRICULADO                                     | 29/05/2023 - 09/10/2023                                                   | 06/06/2023                                                                     |
|                 |                                  |                                                                                  | Solicit                          | ar Cancelamento >>                              | Voltar                                                                    |                                                                                |
|                 |                                  |                                                                                  | * Camp                           | oos de preenchimento                            | obrigatório.                                                              |                                                                                |

 Em seguida, o sistema abrirá as opções para que o estudante indique os motivos para solicitar o Cancelamento de Matrícula em Componentes Curriculares. Basta clicar em SOLICITAR CANCELAMENTO.

| - · · · · · · · · · · · · · · · · · · ·                                                                                                    | nitoria 🛛 🥵 Acões Associadas 🏻 💭 Relac                                                                                                    | ões Internaciona                                                      | ais 🎑 Outros                                                                  |                                                                                   |                                                                                  |
|----------------------------------------------------------------------------------------------------|----------------------------------------------------------------------------------------------------|-----------------------------------------------------------------------|-------------------------------------------------------------------------------|-----------------------------------------------------------------------------------|----------------------------------------------------------------------------------|
| PORTAL DO DI                                                                                                    | ISCENTE > SOLICITAÇÃO DE CAN                                                                                                    |                                                                       | E MATRÍCULA E                                                                 |                                                                                   |                                                                                  |
|                                                                                                    | ·····,····,····                                                                                                    |                                                                       |                                                                               |                                                                                   |                                                                                  |
| Caro Aluno(a),                                                                                                    |                                                                                                    |                                                                       |                                                                               |                                                                                   |                                                                                  |
| Nesta operação v<br>trancados autom                                                                                                    | você irá solicitar o trancamento nas ma<br>aticamente. Selecione as disciplinas qu                                                                                                    | trículas que des<br>le deseja tranca                                  | ejar. Ao selecionar p<br>r e informe o motivo                                 | para trancamento uma disciplina qu<br>o, e, caso o motivo não esteja listad       | ie possui co-requisitos, estes serão<br>lo, entre com uma justificativa textual. |
| Antes do coorder                                                                                                    | nador do seu curso aprovar o trancame                                                                                                    | nto ele poderá fa                                                     | azer alguma orienta                                                           | ção para motivar o cancelamento (                                                 | da sua solicitação de trancamento.                                               |
| A matrícula em u<br>trancamento defi                                                                                                    | ima disciplina só é trancada depois de p<br>Inido no calendário universitário. É poss                                                                                                    | passar 1 dias con<br>sível cancelar a s                               | rridos após a solicita<br>solicitação até o fim                               | ação, mesmo que esta seja feita no<br>destes 1 dias.                              | ultimo dia do prazo máximo para                                                  |
| Ma<br>Dis                                                                                                    | trícula: 20220013491<br>scente: ALUNO UFPE                                                                                                    |                                                                       |                                                                               |                                                                                   |                                                                                  |
|                                                                                                    | Status: ATIVO<br>Tipo: REGULAR                                                                                                    | UAKU - BACHAK                                                         | ELADO - Presencial                                                            | - M                                                                               |                                                                                  |
|                                                                                                    | Status: ADMINISTRAÇAO - CAA - CAR<br>Status: ATIVO<br>Tipo: REGULAR                                                                                                    | UARU - BACHAR                                                         | ELADO - Presencial                                                            | - M<br>Deseja cancelar                                                            |                                                                                  |
| Ano-Período                                                                                                    | Status: ATIVO<br>Tipo: REGULAR<br>Componente Curricular                                                                                                    | UARU - BACHAR<br>Elecione as M<br>Turma                               | ELADO - Presencial<br>MATRÍCULAS QUE<br>Status                                | - M<br>DESEJA CANCELAR<br>Período Letivo                                          | Data Limite de Cancelamento                                                      |
| Ano-Período<br>2023.1                                                                                                    | Status: ATIVO<br>Tipo: REGULAR<br>Componente Curricular<br>ADMT0035 EMPRESA FAMILIAR                                                                                                    | UARU - BACHAR<br>ELECIONE AS N<br>Turma<br>01                         | ELADO - Presencial<br>MATRÍCULAS QUE<br>Status<br>MATRICULADO                 | - М<br><b>DESEJA CANCELAR</b><br><b>Período Letivo</b><br>29/05/2023 - 09/10/2023 | Data Limite de Cancelamento<br>06/06/2023                                        |
| Ano-Período<br>2 2023.1<br>nforme o motivo                                                                                                 | Status: ATIVO<br>Tipo: REGULAR<br>Componente Curricular<br>ADMT0035 EMPRESA FAMILIAR<br>do seu cancelamento para fins de a                                                                                                    | UARU - BACHAR<br>ELECIONE AS N<br>Turma<br>01<br>avaliação da in      | ELADO - Presencial<br>AATRÍCULAS QUE<br>Status<br>MATRICULADO<br>stituição: * | - M<br>DESEJA CANCELAR<br>Período Letivo<br>29/05/2023 - 09/10/2023               | Data Limite de Cancelamento<br>06/06/2023                                        |
| Ano-Período<br>2 2023.1<br>nforme o motivo<br>O DIFICULDADES<br>SEMESTRE CON<br>NÃO GOSTOU E<br>INCOMPATIBILI<br>O OUTROS<br>PERDEU O INTE | Status: ATIVO<br>Tipo: REGULAR<br>Componente Curricular<br>ADMT0035 EMPRESA FAMILIAR<br>do seu cancelamento para fins de a<br>E DE ACOMPANHAMENTO DA DISCIPLIN<br>M CARGA HORÁRIA EXCESSIVA<br>DA METODOLOGIA DO PROFESSOR<br>IDADE DE HORÁRIO COM TRABALHO, E<br>ERESSE PELA DISCIPLINA | elecione as n<br>Turma<br>01<br>avaliação da in<br>A<br>STÁGIO OU BOL | ELADO - Presencial<br>MATRÍCULAS QUE<br>Status<br>MATRICULADO<br>stituição: * | - M<br>DESEJA CANCELAR<br>Período Letivo<br>29/05/2023 - 09/10/2023               | Data Limite de Cancelamento<br>06/06/2023                                        |

 Caso não identifique o motivo, dentre os indicados, pode clicar em OUTROS e digitar o motivo. Em seguida, clicar em SOLICITAR CANCELAMENTO.

|   |                                                                                                    | SELE                                                                                                    | CIONE AS MA    | TRÍCULAS QUE DE | SEJA CANCELAR           |                             |
|---|----------------------------------------------------------------------------------------------------|----------------------------------------------------------------------------------------------------|----------------|-----------------|-------------------------|-----------------------------|
|   | Ano-Período                                                                                                    | Componente Curricular                                                                                                    | Turma          | Status          | Período Letivo          | Data Limite de Cancelamento |
|   | 2023.1                                                                                                    | ADMT0035 EMPRESA FAMILIAR                                                                                                 | 01             | MATRICULADO     | 29/05/2023 - 09/10/2023 | 06/06/2023                  |
| 1 | Informe o motivo do                                                                                                    | o seu cancelamento para fins de ava                                                                                       | liação da inst | ituição: 🔹      |                         |                             |
|   | <ul> <li>DIFICULDADES DE</li> <li>SEMESTRE COM C</li> <li>NÃO GOSTOU DA</li> <li>INCOMPATIBILIDA</li> <li>OUTROS</li> </ul> | E ACOMPANHAMENTO DA DISCIPLINA<br>ARGA HORÁRIA EXCESSIVA<br>METODOLOGIA DO PROFESSOR<br>IDE DE HORÁRIO COM TRABALHO, EST/ | ÁGIO OU BOLS/  | 4               |                         |                             |
| E | Especifique o motivo:                                                                                                    |                                                                                                    |                |                 |                         | _                           |
|   | ○ perdeu o intere                                                                                                    | SSE PELA DISCIPLINA                                                                                                    |                |                 |                         |                             |
|   |                                                                                                    |                                                                                                    | Solicitar      | Cancelamento >> | Voltar                  |                             |

6. Em seguida, será apresentada uma Tela com o resumo da solicitação para que sejam colocados os dados pessoais para CONFIRMAR A SOLICITAÇÃO.

| Solicitação de Cancelamento de Matrícula                                                                               |       |
|----------------------------------------------------------------------------------------------------|-------|
| Caro Aluno,                                                                                                    |       |
| Confirmo no disciplinzo que dessis concelor o observo se pão foram adicionados ponhum se requisite para o concelamente |       |
| Comme as disciplinas que deseja cancelar e observe se não foram adicionados nemitum co-requisito para o cancelamento.  |       |
| Matrícula: 20220013491                                                                                                 |       |
| Discente: ALUNO UFPE                                                                                                   |       |
| Curso: ADMINISTRAÇÃO - CAA - CARUARU - BACHARELADO - Presencial - M                                                    |       |
| Status: ATIVO                                                                                                    |       |
| Tipo: REGULAR                                                                                                    |       |
| Disciplinas com Trancamento Solicitado                                                                                 |       |
| Componente                                                                                                    | Turma |
| ADMT0035 - EMPRESA FAMILIAR - 60h                                                                                      | 01    |
| Motivo: PERDEU O INTERESSE PELA DISCIPLINA                                                                             |       |
| CONFERME SEUS DADOS                                                                                                    |       |
| Data de Nascimento:                                                                                                    |       |
| Senha: * •••••••                                                                                                    |       |
|                                                                                                    |       |
| Confirmar Solicitação << Voltar Cancelar operação                                                                      |       |
| * Campos de preenchimento obrigatório.                                                                                 |       |
| Portal do Discente                                                                                                    |       |

- 7. O CANCELAMENTO DE COMPONENTE CURRICULAR será efetuado após até 02 (dois) úteis da solicitação no SIGAA.
- Não há necessidade de aprovação dessa ação pelo Coordenador de Curso. O sistema irá efetuar a ação após **até 02 (dois) dias úteis** da solicitação pelo estudante.
- O estudante que solicitar o cancelamento de todas as disciplinas correrá o risco de ser desvinculado caso não esteja com matrícula em nenhum outro componente curricular.
- Desta forma, não é recomendado cancelar todas as disciplinas. Para isso, basta pedir o TRANCAMENTO DE SEMESTRE em outro link na página
- 8. O estudante poderá DESISTIR do CANCELAMENTO DA MATRÍCULA até o final do período de até 02 (dois) dias úteis da solicitação no SIGAA. Para isso, basta clicar na opção de CANCELAR e preencher a informação. Ainda, poderá acompanhar o andamento da solicitação.

| Consultar Minhas Notas<br>Consultar Índices Acadêmicos                                                                                                    | NTO DE MATRIC                                                 | ULA EM DISCIPLI                                                     | NAS                                                                                                    |                                                                                                    |
|----------------------------------------------------------------------------------------------------|---------------------------------------------------------------|---------------------------------------------------------------------|----------------------------------------------------------------------------------------------------|----------------------------------------------------------------------------------------------------|
| Emitir Atestado de Matrícula<br>Emitir Histórico<br>Emitir Declaração de Vínculo                                                                                                    | as que desejar. A                                             | o selecionar para tr                                                | ancamento uma disciplina que ;                                                                                      | oossui co-requisitos, estes serão                                                                   |
| <ul> <li>Alunos Aptos a Colar Grau</li> <li>Solicitar Colação de Grau Individual</li> <li>Solicitar Inclusão na Próxima Colação de Grau Coletir</li> <li>Solicitar Validação de Documentos para Registro de I</li> </ul> | le poderá fazer a<br>r 1 dias corridos<br>cancelar a solicita | iguma orientação p<br>após a solicitação, i<br>ação até o fim deste | aso o mouvo nao esceja instado,<br>ara motivar o cancelamento da :<br>mesmo que esta seja feita no ul<br>is 1 dias. | sua solicitação de trancamento.<br>sua solicitação de trancamento.<br>timo dia do prazo máximo para |
| Avaliação Institucional                                                                                                    | •                                                             |                                                                     |                                                                                                    |                                                                                                    |
| Cancelar Matricula em Componentes                                                                                                    | Cancelar                                                      |                                                                     | <b></b>                                                                                                    |                                                                                                    |
| Trancamento de Vinculo<br>Confirmar Vinculo Anual do Aluno<br>Acompanhar Procedimentos após Defesa de TCC                                                                                                    | Exibir Andame                                                 | nto do Cancelamento                                                 |                                                                                                    |                                                                                                    |
| Registro de Atividades Autônomas                                                                                                    | CIONE AS MATR                                                 | ÍCULAS QUE DESE                                                     | A CANCELAR                                                                                                    |                                                                                                    |
|                                                                                                    |                                                               | Turma Stat                                                          | tus Período Letivo                                                                                                  | Data Limite de Cancelament                                                                          |
| Consultar Turmas do Próx. Semestre                                                                                                    | 2024 às 10:56                                                 | 01 MATRIC                                                           | ULADO 15/04/2024 - 03/08/20                                                                                         | 24 22/04/2024                                                                                       |
| Calendário Acadêmico                                                                                                    | 2024 às 11:23                                                 | 01 MATRIC                                                           | ULADO 15/04/2024 - 03/08/20                                                                                         | 24 22/04/2024                                                                                       |
| Consultas Gerais                                                                                                    | •                                                             | 11 MATRIC                                                           | ULADO 15/04/2024 - 03/08/20                                                                                         | 24 22/04/2024                                                                                       |

## PORTAL DO DISCENTE > SOLICITAÇÃO DE CANCELAMENTO DE MATRÍCULA

## Caro Aluno,

Nesta operação você pode visualizar as solicitações de trancamento realizada e acompanhar a situação de cada uma.

A matrícula em uma disciplina só é trancada depois de passar 1 dias corridos após a solicitação, caso esta seja feita até 1 dias antes do prazo máximo para trancamento definido no calendário universitário. Nesse caso, é possível cancelar a solicitação até o fim destes 1 dias.

No caso de a solicitação ser feita em prazo inferior a 1 dias do prazo máximo para trancamento, a disciplina será definitivamente trancada no dia seguinte ao fim desse prazo. Nesse caso, o período de cancelamento da solicitação se encerra no último dia definido no calendário universitário para trancamento.

Matrícula: Discente: Curso: Status: ATIVO Tipo: REGULAR

😑: Cancelar Solicitação de Cancelamento

|                  | Solicitações i                                | DE CANCELAMENTO I     | REALIZADAS |                  |                           |
|------------------|-----------------------------------------------|-----------------------|------------|------------------|---------------------------|
| Ano.Periodo      | Componente                                    | Turma                 | Status     | Data Solicitação | Data Visto<br>Coordenador |
| 2024.1           | PS628 - PSICOLOGIA COMUNITÁRIA                | 01                    | Visto      | 18/04/2024       | 18/04/2024 🧯              |
| Motivo do Cancel | amento: PERDEU O INTERESSE PELA DISCIPLINA    |                       |            |                  |                           |
| Orientação do Co | ordenador: Disciplina cancelada pela discente |                       |            |                  |                           |
| 2024.1           | PS639 - TÓPICOS EM PSICOLOGIA 2               | 01                    | Solicitado | 18/04/2024       | 6                         |
| Motivo do Cancel | amento: SEMESTRE COM CARGA HORÁRIA EXCESSIVA  |                       |            |                  |                           |
|                  | Reto                                          | rnar ao menu principa | 1          |                  |                           |